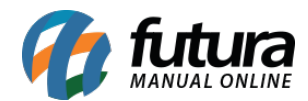

Sistema: Futura Server

Caminho: <u>Vendas>Telemarketing</u>

Referência: FS77

Versão: 2019.02.25

**Como funciona**: Por meio desta tela é possível fazer o controle de novos clientes e até mesmo efetuar follow-up (pós-vendas) em clientes que já compram com o estabelecimento.

Para utilizar a tela de Telemarketing, acesse o caminho indicado acima e filtre os clientes que deseja, seja por região, ramo de atividades, por um vendedor em específico entre outras opções. Execute um duplo clique no cliente que irá efetuar o contato e insira as informações respectivas, conforme mostra a imagem abaixo:

| Telemarketing     | ×                 |                  |             |         |           |                 |        |         |               |             |                       |         |            |                   |  |
|-------------------|-------------------|------------------|-------------|---------|-----------|-----------------|--------|---------|---------------|-------------|-----------------------|---------|------------|-------------------|--|
| Pesquisar Cliente | 15                |                  |             |         |           |                 |        |         |               |             |                       |         |            |                   |  |
| Razao Social      | Comecando p       | or: v            |             |         |           |                 |        |         |               |             |                       |         |            |                   |  |
| Fantasia          |                   |                  |             |         |           | Codigo          |        |         | Pesquisa      | ar          |                       |         |            |                   |  |
| Bairro            |                   |                  |             | Cidade  |           |                 |        |         |               |             |                       |         |            |                   |  |
| Endereco          |                   |                  |             | UF      | V Result  | tado To         | odos   | ~       | Limpar Pesqui | sa [F4]     |                       |         |            |                   |  |
| Atividade         | 4                 |                  |             |         |           |                 |        |         |               |             |                       |         |            |                   |  |
| Regiao            |                   |                  |             |         |           |                 |        |         |               |             |                       |         |            |                   |  |
| Vendedor          |                   |                  |             |         |           |                 |        |         |               |             |                       |         |            |                   |  |
| Data Agenda Sup   | erior a //        | Data A           | genda Infe  | rior a  | 11        | Status          | Ativos | ~       |               |             |                       |         |            |                   |  |
| Para efetuar o co | ntato, de duplo d | lique sobre o re | aistro do c | liente! |           |                 | 1      |         |               |             |                       |         |            |                   |  |
| Razao Social      | Telefone 1        | Telefone 2       | Celular     | Ne      | xtel      | E-M             | ail    | Contato | Data/Hora Ult | imo Contato | Resultado             | Usuario | Observacao | Data ultima Venda |  |
| CLIENTE TESTE     |                   |                  |             |         |           | teste@gmail.com |        |         |               |             | and the second second |         |            | 07/02/2019        |  |
| CLIENTE TESTE     |                   |                  |             |         | Developer | @gmail.         | com    |         |               |             | -                     |         |            |                   |  |
| dates an adapt    |                   |                  |             |         | Resultad  | 0               |        |         |               |             |                       |         |            |                   |  |
|                   |                   |                  |             |         | Observa   | icao:           |        |         |               |             |                       |         |            |                   |  |
|                   |                   |                  |             |         |           |                 |        |         |               |             |                       |         |            |                   |  |
|                   |                   |                  |             |         |           |                 |        |         |               |             |                       |         |            |                   |  |
|                   |                   |                  |             |         |           |                 |        |         |               |             |                       |         |            |                   |  |
|                   |                   |                  |             |         |           |                 |        |         |               |             |                       |         |            |                   |  |
|                   |                   |                  |             |         |           |                 |        |         |               |             |                       |         |            |                   |  |
|                   |                   |                  |             |         |           |                 |        |         |               |             |                       |         |            |                   |  |
|                   |                   |                  |             |         | Venda     | Efetuada        | a Red  | cusado  | Nao Atendido  | Em Negocia  | acao                  |         |            |                   |  |
|                   |                   |                  |             |         |           |                 |        |         |               |             |                       |         |            |                   |  |
|                   |                   |                  |             |         |           |                 |        |         |               |             |                       |         |            |                   |  |
|                   |                   |                  |             |         |           |                 |        |         |               |             |                       |         |            |                   |  |
|                   |                   |                  |             |         |           |                 |        |         |               |             |                       |         |            |                   |  |
|                   |                   |                  |             |         |           |                 |        |         |               |             |                       |         |            |                   |  |
|                   |                   |                  |             |         |           |                 |        |         |               |             |                       |         |            |                   |  |
|                   |                   |                  |             |         |           |                 |        |         |               |             |                       |         |            |                   |  |
|                   |                   |                  |             |         |           |                 |        |         |               |             |                       |         |            |                   |  |
| Selecionado       | Nao Selec         | tionado          |             |         |           |                 |        |         |               |             |                       |         |            |                   |  |

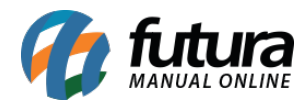

**Venda Efetuada:** Caso o contato com o cliente via telemarketing se torne um orçamento ou uma venda, clique neste botão. O sistema irá redirecionar então para a tela de pedido de venda, conforme mostra a imagem abaixo:

| Telemarket                                                                                                    | ing Peo                             | lido de Vend  | a ×          |             |            |                  |                   |                   |              |              |                   |                  |               |             |                      |  |           | -          |
|----------------------------------------------------------------------------------------------------|-------------------------------------|---------------|--------------|-------------|------------|------------------|-------------------|-------------------|--------------|--------------|-------------------|------------------|---------------|-------------|----------------------|--|-----------|------------|
| F2 Novo                                                                                                    | F3 Editar                           | Excluir       | F10 (        | Gravar      | Cancelar   | Baixar 🚽         | Cancelar B        | Baixa Gera        | r Nt. Fiscal | Imprimin     | Copiar            | Mais Opcoes      | •             |             |                      |  |           |            |
| Consulta Dados Duplicatas Pagitos do FDV                                                                                                    |                                     |               |              |             |            |                  |                   |                   |              |              |                   |                  |               |             |                      |  |           |            |
| ID                                                                                                    |                                     | 0 Nro. Pedide | 5            | 155 Status  | Aber       | to Dta. Emissa   | 04/05/2015        | Dt. Saida:        |              | Venda        |                   |                  |               |             |                      |  |           |            |
| Empresa                                                                                                    | EMPRESA TESTE LTDA Seu Nro. Pedido  |               |              |             |            |                  |                   |                   | Usuario      | ario FUTURA  |                   |                  |               |             |                      |  |           |            |
| Cliente 🙀 Mais infor.                                                                                                    |                                     |               |              |             |            |                  |                   |                   |              |              |                   | 0                |               |             |                      |  |           |            |
| Vendedor                                                                                                    |                                     |               |              |             |            |                  |                   |                   | LCT          |              | Conferencia       |                  |               |             |                      |  |           |            |
| Vendedor Externo                                                                                                    | indedor Externo                     |               |              |             |            |                  |                   |                   |              | • •          | Separacao         |                  |               |             |                      |  |           |            |
| Transportadora                                                                                                    |                                     | •             |              |             |            |                  |                   |                   | Outpom Ein   | cal (ECE)    |                   |                  |               |             |                      |  |           |            |
| Tipo Pedido                                                                                                    | to 1 VENDA Tabela de Preco 3 TABELA |               |              |             |            |                  |                   |                   |              | Cunom (CCE)  |                   |                  |               |             |                      |  |           |            |
| Forma de Pagto.                                                                                                    | 6                                   | <u>.</u>      |              |             | Ultima     | as Formas de Pag | gamento do Client | ie (F6)           | Nro do C     | Caixa (ECF)  |                   |                  |               |             |                      |  |           |            |
| Dt. Entrega:                                                                                                    |                                     |               |              |             |            | Lista de         | Produtos          |                   | Nro do T     | Terminal     |                   |                  |               |             |                      |  |           |            |
| Rens Outras Informacoes Codigo Serie Dados do Cancelamento                                                                                                    |                                     |               |              |             |            |                  |                   |                   |              |              |                   |                  |               |             |                      |  |           |            |
| Novo Cod.                                                                                                    | de Barras                           |               |              | 9           |            |                  |                   |                   |              |              |                   |                  |               |             |                      |  |           |            |
| Editar Qua                                                                                                    | ntidade                             |               | Valor        |             | % IPI      | 9                | Desc              | VI. Desc          |              |              |                   | Ultimo Valor de  | e Venda       |             |                      |  |           |            |
| Exduir % A                                                                                                    | mesc:                               |               | VI Acresc:   |             | Subst. Tri | h. Base          | 9                 | ibst. Trib. Valor |              |              | Alterar Descricad | do Item [F6]     | Mais Opcoes 👻 |             |                      |  |           |            |
| Fret                                                                                                    |                                     |               | Seguro       |             | -          |                  |                   |                   |              |              | Gravar            | Cancelar         |               |             |                      |  |           |            |
| Sea                                                                                                    | Codico                              | Refe          | rencia       |             | Produt     | 0                | Otde              | Vir Unitario      | Total Item   | % Desc       | VI Desc % Ac      | esc VI Acres     | % IPT VI IPT  | Total Geral | Total Geral Unitario |  | Vir Frete | Vir Seguro |
| Image: Second Second | cougo                               |               | i ci i ci di |             | Troduc     | •                | quici             | The formation     | rotar reem   | No Deber     | in Deber - Norice |                  |               | Total octal | rotal della oritani  |  |           | in ocgaro  |
|                                                                                                    |                                     |               |              |             |            |                  |                   |                   |              |              |                   |                  |               |             |                      |  |           |            |
|                                                                                                    |                                     |               |              |             |            |                  |                   |                   |              |              |                   |                  |               |             |                      |  |           |            |
|                                                                                                    |                                     |               |              |             |            |                  |                   |                   |              |              |                   |                  |               |             |                      |  |           |            |
|                                                                                                    |                                     |               |              |             |            |                  |                   |                   |              |              |                   |                  |               |             |                      |  |           |            |
|                                                                                                    |                                     |               |              |             |            |                  |                   |                   |              |              |                   |                  |               |             |                      |  |           |            |
|                                                                                                    |                                     |               |              |             |            |                  |                   |                   |              |              |                   |                  |               |             |                      |  |           |            |
|                                                                                                    |                                     |               |              |             |            |                  |                   |                   |              |              |                   |                  |               |             |                      |  |           |            |
|                                                                                                    |                                     |               |              |             |            |                  |                   |                   |              |              |                   |                  |               |             |                      |  |           |            |
|                                                                                                    |                                     |               |              |             |            |                  |                   |                   |              |              |                   |                  |               |             |                      |  |           |            |
|                                                                                                    |                                     |               |              |             |            |                  |                   |                   |              |              |                   |                  |               |             |                      |  |           |            |
|                                                                                                    |                                     |               |              |             |            |                  |                   |                   |              |              |                   |                  |               |             |                      |  |           | F.         |
| Total Quantidad                                                                                                    | le Total Pro                        | odutos Tot    | al Frete     | Total Segur | Total Des  | conto            | Total Acrescin    | no Tota           | I IPI T      | otal Base S. | T. Total Valor S  | T. Total Pedido: |               |             |                      |  |           |            |
| 0,0                                                                                                    | 0                                   | 0,00          | 0,00         | 0,00        | 0,00%      | 0,00             | 0,00%             | 0,00              | 0,00         | 0,           | 00 0              | 00 0,            | 00            |             |                      |  |           |            |

Recusado: Caso não tenha sucesso ao efetuar o contato com o cliente, clique neste botão.

**Não Atendido:** Se não conseguir contato com o cliente, escolha esta opção para que o contato possa ser feito posteriormente.